#### GERAÇÃO DA DECLARAÇÃO ANUAL DE INVENTÁRIO PASSO A PASSO

Passo 1: Acesso à Declaração: Primeiramente, deve-se acessar a opção Relatórios -> Patrimônio -> Gerar Declaração Anual (Necessário possuir acesso *usuario\_patrimonio\_scmp* ou superior.).

| 🔅 Mais visitados 🛞 Primeiros passos | G Fwd: IPTU - patrimoni 🛞 Ánea do Aluno - pós 🖪 MTP 🔷 System Dashboard - Jina 🚿 ASSYST TELA 🛞 SCMP 💩 AR CONDICI                                              | ONADO 2 💿 SPILINET LOGIN 💮 🖸 Legislação relacionada          |
|-------------------------------------|----------------------------------------------------------------------------------------------------|--------------------------------------------------------------|
| TRT/ 16ª                            |                                                                                                    |                                                              |
|                                     | Sistema de Controle de Material e Patrimônio                                                                                                    |                                                              |
| N luciana.gehlen (CML_DEP )         | Gerar Declaração Anual                                                                                                    | [Últimas Opções] 💽 Vis. Documento] F10-Gravar 🗐 F8-Abrir 🥥 🍙 |
| 10/2020<br>11/2020 GERENTE          | Declaração de Inventário Prévio ao Levantament                                                                                                    | to Patrimonial Anual                                         |
| Q Olá, em que posso aiudar?         | Levantamento                                                                                                    |                                                              |
| Gerar Declaração Anual              | Vernior que realizei o levantamento dos bens sob minha responsabilidade, nos moldes do ATO/GP/ nº<br>O8/2020, do qual resultou o que consta neste documento. |                                                              |
| Consultar Declarações Anuais        | Lista Não Identificados                                                                                                    |                                                              |
| Pedido de Supérfluo                 |                                                                                                    | SELECIONAR Δ                                                 |
| teavaliação de Bens                 | Observação/Justificativa                                                                                                    | SELECIONNICH                                                 |
| Gerar Laudos                        |                                                                                                    |                                                              |
| Consultar Laudos                    | Servidor Assinante                                                                                                    | LOCALIDADE E O                                               |
| Laudos a Assinar                    | Localidade                                                                                                    |                                                              |
| Gráficos                            | 🕴 Lista de Materiais                                                                                                    |                                                              |
| Vmoxarifado                         |                                                                                                    | JERVIDOR                                                     |
| Consumo Percentual                  |                                                                                                    |                                                              |
| Patrimônio                          |                                                                                                    | ASSINANTE                                                    |
| Declarados Percentual               |                                                                                                    |                                                              |
| Manutenção                          |                                                                                                    |                                                              |

### Figura 1 – Ao acessar a opção Gerar Declaração Anual, o sistema já trará uma tela com os dados em branco para preenchimento.

O próximo passo é o preenchimento dos campos da declaração. Inicia-se com a seleção na caixa de combinação **Levantamento**, do lançamento respectivo ao exercício atual. Ao realizar essa etapa, o sistema trará o texto padrão do **Termo**, previamente cadastrado pelo setor competente.

Após clicar no botão **Gravar**, o sistema informará os passos seguintes que consistem na geração da lista de materiais (botão **Gerar Lista**) e na marcação da informação de ciência.

|                           | Gerar Declaração Anual     [Utimas Opções]     Vis. Documento F10-Gravanda     Exc.                                                                                                    | duir F8-Abrin |
|---------------------------|----------------------------------------------------------------------------------------------------|---------------|
| 10/2020 GERENTE           | Declaração de Inventário Prévio ao Levantamento Patrimonial Anual                                                                                                    |               |
| Olá, em que posso aiudar? | Número         Ano         Data         Levantamento           217         Recarregar(2020         09/11/2020         2020                                                                                                    |               |
| ar Declaração Anual       | <ul> <li>Termo</li> <li>Dedaro que realizet o levantamento dos bens sob minha responsabilidade, nos moldes do ATO/GP/ nº</li> <li>08/2020; do qual resultou o que consta neste documento.</li> </ul>                                                               |               |
| sultar Declarações Anuais | Lista Não Identificados                                                                                                    |               |
| ido de Supérfluo          |                                                                                                    |               |
| allação de Bens           | Observação/Justificativa                                                                                                    |               |
| ar Laudos                 |                                                                                                    |               |
| sultar Laudos             | Servidor Assinante                                                                                                    |               |
| idos a Assinar            | LUCLANA CRISTINA GENEN ()<br>Lecalidade<br>Cordone et montal e Logistica                                                                                                    |               |
| Gráficos<br>ixarifado     | Gerar Lista<br>Reakze todas as movimentações/regularizações necessárias de acordo com a normatização pertinente antes da geração. Depois de gerada, a lista deverá ser gravada. A<br>Ista gerada, ficará disponível a opção para informar manualmente os materais. | pós a grava   |
| sumo Percentual           | 4 Lista de Materiais                                                                                                    |               |
| nônio                     | 🛱 Tombo Descrição Abreviada Encontrado Supérfluo Sem Etiqueta Status                                                                                                    |               |
|                           |                                                                                                    |               |

## Passo 5: Geração e Preenchimento da Lista de Materiais e Marcação da Informação de Ciência.

O próximo passo inicia-se com a geração da lista de materiais. Depois de gerada a lista definitiva, deve-se marcar, para cada material, sua situação em relação aos campos-coluna **Encontrado**, **Não Utilizado** ou **Sem Etiqueta**. Para facilitar o preenchimento, a lista já trará todos os registros destes campos já preenchidos com os valores padrão **Sim**, **Não** e **Não**, respectivamente para cada campo a cada geração. O usuário deverá apenas informar aquilo que for diferente do padrão, e.g.:

a) material que não foi localizado na localidade,

b) material que não é utilizado na localidade ou

c) material que estava sem etiqueta de patrimônio.

Após, informar os bens encontrados que porventura não constem na lista gerada, clicando em INFORMAR MATERIAIS, surgirão ao fim da lista, 10 campos em aberto pra informar o tombo:

| n luciana.gehlen (CML ) 4                                                                                                    | Consultar Declarações Anuals [Ubimas Opções] • Vis. Documento. F18-Gravaria Enduir F8-Abrir.2                                                                                                    |
|----------------------------------------------------------------------------------------------------|----------------------------------------------------------------------------------------------------|
| Login expira em: 14:57                                                                                                    | Declaração de Inventário Prévio ao Levantamento Patrimonial Anual                                                                                                    |
| 🞗 (Olá, em que posso aiudar?                                                                                                    | Newto Ano Data Levantamento pestacar                                                                                                    |
| monthing Deploymenting Amonte                                                                                                    |                                                                                                    |
| onsultar Declarações Anidais                                                                                                    | Declaro que realizei o levantamento dos bens sob minha responsabilidade, nos moldes do ATO/GP/ nº                                                                                                    |
| edido de Sunérfluo                                                                                                    | 08/2020, do qual resultou o que consta neste documento.                                                                                                    |
| euro de supernuo                                                                                                    |                                                                                                    |
| eavaliação de Bens                                                                                                    | Lista Não Identificados                                                                                                    |
| Corar Laudor                                                                                                    |                                                                                                    |
| Gerar Laudos                                                                                                    |                                                                                                    |
| Consultar Laudos                                                                                                    | Observação/Justificativa                                                                                                    |
|                                                                                                    |                                                                                                    |
| Laudos a Assinar                                                                                                    |                                                                                                    |
| -                                                                                                    | Servidor Assinante                                                                                                    |
| Gráficos                                                                                                    | ISMATTAQUETI MICHADO FIDIO                                                                                                    |
| moxarifado                                                                                                    | Localization<br>Varia do Transleio de Chapadinha                                                                                                    |
|                                                                                                    |                                                                                                    |
| Consumo Percentual                                                                                                    | É possível informar materiais que não constam da lista gerada, mas que estejam fisicamente na unidade. Imprescindivel que sejam informados TODOS os bens que, eventualmente e                                                                                                    |
| trimônio                                                                                                    | informar reactings appear do not a composição antimistre da a construir de construir nacional a construir de appenção pela construir de appenção pela constr |
|                                                                                                    |                                                                                                    |
| Declarador Descentual                                                                                                    | Crencial Appendia de crencia apos guera a sista e morman os matemanientes (caso naja apos naja a se mormato).                                                                                                    |
| Decision of the centre of the centre of the | movimenta-lo no SCMP para o local onde foi encontrado. Além disso, semere que for localizado um bem não constante no                                                                                                    |
| Manutenção                                                                                                    | inventário da unidade na qual ele está localizado, devo consultar a CNL sobre o local a que pertence o bem e, alternativamente:                                                                                                    |
|                                                                                                    |                                                                                                    |
| adacters Con                                                                                                    | 🚽 Lista de Materiais                                                                                                    |
| adastrar Cep                                                                                                    | 😤 Tombo Descrição Abreviada Encontrado Supérfluo Sem Etiqueta Status                                                                                                    |
|                                                                                                    | 1. 47 ESTABILIZADOR DE LEVIA TOT - SIM NÃOD SIM a NÃOD SIM a NÃOD C                                                                                                    |
|                                                                                                    |                                                                                                    |
|                                                                                                    | The second second                                                                                                    |

Caso precise de mais espaços, clique novamente em INFORMAR MATERIAIS e mais 10 linhas surgirão.

| 39. | 36491 | MICROCO  | MPUTADOR, MARCA    | POSITIV  | 0, N 💿 Sim              | ○ Não                   | 🔿 🔿 Sim 💿 Não | 🔿 🔿 Sim 💿 Não | G |               |        |                   |
|-----|-------|----------|--------------------|----------|-------------------------|-------------------------|---------------|---------------|---|---------------|--------|-------------------|
| 40. | 37338 | APOIO PA | RA OS PES COM INC  | LINAÇAC  | A) O Sim                | ⊙ Não                   | 🔿 🔿 Sim 💿 Não | 🔿 🔿 Sim 💿 Não | G |               |        |                   |
| 41. | 37783 | CADEIRA  | FIXA Tombo: 37783  |          | <ul> <li>Sim</li> </ul> | ⊙ Não                   | 🔿 🔿 Sim 💿 Não | 🔿 🔿 Sim 💿 Não | G |               |        |                   |
| 42. | 37847 | ARMARIO  | EM MDF ABEDUL, CO  | 03 PO    | RT, OSim                | ⊙ Não                   | 🔿 🔿 Sim 💿 Não | 🔿 🔿 Sim 💿 Não | G |               |        |                   |
| 43. | 37937 | SCANNER  | DE MESA, MARCA AV  | ISION T  | omt 💿 Sim               | ⊙ Não                   | 🔿 🔿 Sim 💿 Não | 🔿 🔿 Sim 💿 Não | G |               |        |                   |
| 44. | 38809 | MESA LAT | ERAL Tombo: 38809  |          | <ul> <li>Sim</li> </ul> | ⊙ Não                   | 🔿 🔿 Sim 💿 Não | 🔿 🔿 Sim 💿 Não | G |               |        |                   |
| 45. | 38858 | APAR.DE  | AR-CONDIC.24.000 E | TUS TIP  | OS OSim                 | ⊙ Não                   | 🔿 🔿 Sim 💿 Não | 🔿 🔿 Sim 💿 Não | G |               |        |                   |
| 46. | 39055 | RELOGIO  | DE PAREDE, EM AÇO  | CROMA    | DO, OSim                | ⊙ Não                   | 🔿 🔿 Sim 💿 Não | 🔿 🔿 Sim 💿 Não | G |               | :      |                   |
| 47. | 39152 | CADEIRA  | OPERACIONAL, DIGI  | TADOR, E | SP O Sim                | ⊙ Não                   | 🔿 🔿 Sim 💿 Não | 🔿 🔿 Sim 💿 Não | G |               |        |                   |
| 48. | 39827 | APARELHO | D TELEFONICO DIGIT | AL,MARC  | CA 🤄 💿 Sim              | ⊙ Não                   | 🔿 🔿 Sim 💿 Não | 🔿 🔿 Sim 💿 Não | G |               |        |                   |
| 49. | 39998 | BEBEDOU  | RO ELETRICO DE CO  | LUNA To  | mb 💿 Sim                | ⊙ Não                   | 🔿 🔿 Sim 💿 Não | 🔿 🔿 Sim 💿 Não | G |               |        | BEM NÃO           |
| 50. | 40141 | NO BREAK | DE 1.4 KVA MARCA   | SERRAN   | A Tr O Sim              | ⊙ Não                   | 🔿 🔿 Sim 💿 Não | 🔿 🔿 Sim 💿 Não | G |               |        |                   |
| 51. | 40296 | IMPRESSO | ORA MULTIFUNCIONA  | L A LASE | ER N O Sim              | ○ Não                   | 🔿 🔿 Sim 💿 Não | 🔿 🔿 Sim 💿 Não | G |               |        |                   |
| 52. | 41304 | APARELHO | D TELEFONICO MULT  | IFREQUE  | NC O Sim                | ⊙ Não                   | 🔿 🔿 Sim 💿 Não | 🔿 🔿 Sim 💿 Não | G |               |        |                   |
| 53. | 41433 | CARRINHO | D DE PUXAR TIPO PL | ATAFORM  | IA ] O Sim              | <ul> <li>Não</li> </ul> | Sim o Não     | 🔿 🔿 Sim 💿 Não | G |               |        |                   |
| 54. |       | 19293    | CADEIRA FIXA Tom   | ) Lim    | par) 💿 Sim              | Não                     | 🔿 💿 Sim 💿 Não | 🕤 🕤 Sim 💿 Não | I | _             |        |                   |
| 55. |       | 39112    | ESTERILIZADOR DE   | ) Lim    | ipar) 💿 Sim             | O Não                   | 🔿 🔿 Sim 🔿 Não | 🔿 💿 Sim 💿 Não | I |               |        |                   |
| 56. |       | 33624    | NO-BREAK DE 1      | ) Lim    | par) 💿 Sim              | Não                     | 🔿 💿 Sim 🔿 Não | o 💿 Sim 💿 Não | I |               |        |                   |
| 57. |       | 31605    | MONITOR LCD 19 N   | ) Lim    | ipar) 💿 Sim             | Não                     | 🔿 🔿 Sim 🔿 Não | o 🔿 Sim 💿 Não | I |               |        |                   |
| 58. |       | 22063    | MESA EM L P/ESTA   | ) Lim    | par) 💿 Sim              | Não                     | 🔿 💿 Sim 🔿 Não | o 💿 Sim 💿 Não | I |               |        |                   |
| 59. |       | 41377    | LEITOR DE CODIGC   | ) Lim    | ipar) 💿 Sim             | O Não                   | 🔿 🔿 Sim 🔿 Não | 🔿 💿 Sim 💿 Não | I |               |        | DEINS LOCALIZADOS |
| 60. |       | 19881    | MESA P/TELEFONE    | ) Lim    | ipar) 💿 Sim             | Não                     | 🔿 🔿 Sim 🔿 Não | o 🔿 Sim 💿 Não | I | · ·           | $\leq$ |                   |
| 61. |       | 26504    | CADEIRA ESPALDAF   | ) Lim    | ipar) 💿 Sim             | O Não                   | 🔿 🔿 Sim 🔿 Não | 🔿 💿 Sim 💿 Não | I | - I           |        | QUE NÃO CONSTAIN  |
| 62. |       | 36771    | MONITOR DE VIDEC   | ) Lim    | ipar) 💿 Sim             | Não                     | 🔿 🔿 Sim 🔿 Não | o 🔿 Sim 💿 Não | I |               |        |                   |
| 63. |       | 31600    | MONITOR LCD 19 M   | ) Lim    | ipar) 💿 Sim             | ⊖ Não                   | ⊙ Sim ⊙ Não   | 🔿 🔘 Sim 💿 Não | I |               |        |                   |
| 64. |       | (4351    | SOFA C/03 LUGARE   | ) Lim    | ipar) 💿 Sim             | Não                     | ⊙ Sim ⊙ Não   | 🔿 🔘 Sim 💿 Não | I |               |        |                   |
| 65. |       | 31886    | NO-BREAK DE 1      | ) Lim    | par) 💿 Sim              | <ul> <li>Não</li> </ul> | 🔿 🔘 Sim 🔿 Não | 🔿 🔘 Sim 💿 Não | I |               |        |                   |
| 66. |       | 34434    | ESTANTE DE ACO C   | ) Lim    | ipar) 💿 Sim             | Não                     | ⊙ Sim ⊙ Não   | 🔿 🔘 Sim 💿 Não | I | $\mathcal{I}$ |        |                   |
| 67. |       | 30940    | ESTANTE DE ACO C   | ) Lim    | par) 💿 Sim              | Não                     | Sim 🔿 Não     | 🔿 🔘 Sim 💿 Não | I |               |        |                   |
| 68. |       | 19113    | ESTANTE EM MADEI   | ) Lim    | par) 💿 Sim              | O Não                   | Sim 🔿 Não     | 🕤 🕤 Sim 💿 Não | I |               |        |                   |

Marcar o supérfluo, que indica se o bem está ou não em uso.

Figura 4 – Depois de gerada a lista e informados os valores dos campos-coluna **Encontrado**, **Não Utilizado** e **Sem Etiqueta**, deverá ser marcado o campo de ciência e, a seguir, pressionado o botão **Gravar. Atenção, após a ciência a declaração não mais poderá ser alterada!** 

| n luciana.gehlen (C                                                                                                    | ML_DEP )                                                                                                    | Registro gravado com sucesso                                                                                                    |                                                                                                    |                                                                                                    |                                                                                                    |                                                                                                    |
|----------------------------------------------------------------------------------------------------|----------------------------------------------------------------------------------------------------|----------------------------------------------------------------------------------------------------|----------------------------------------------------------------------------------------------------|----------------------------------------------------------------------------------------------------|----------------------------------------------------------------------------------------------------|----------------------------------------------------------------------------------------------------|
| 10/2020 GEREN                                                                                                    |                                                                                                    | O próximo passo é informar os ma                                                                                                    | ateriais que porventura não constem na                                                                                                    | a lista gerada. O botão Informar Mat                                                                                                    | eriais já está disponíve                                                                                                    | el no formulário desta declaração. Dê ciência (marcar e                                                                                                    |
| Q Olá, em que posso a                                                                                                    | ajudar?                                                                                                    | ivar) somente depois de informar                                                                                                    | manualmente os materiais (caso haja n                                                                                                    | naterais a informar). Depois da ciên                                                                                                    | cia, o botão de assinato                                                                                                    | ura já estará disponível.                                                                                                    |
|                                                                                                    |                                                                                                    | Tombos informados 16                                                                                                    |                                                                                                    |                                                                                                    |                                                                                                    | ]                                                                                                    |
| Gerar Declaração Anua                                                                                                    | al 📃                                                                                                    | Gerar Declaração Anual                                                                                                    |                                                                                                    |                                                                                                    | (Últimas Opções)                                                                                                    | 💌 Vis. Documento 🗍 F10-Gravarial Excluit F8-Abrical 🎿                                                                                                    |
| Consultar Declarações                                                                                                    | s Anuais                                                                                                    |                                                                                                    | Declaração de                                                                                                    | Inventário Prévio ao Levantamento                                                                                                    | Patrimonial Anual                                                                                                    |                                                                                                    |
| Pedido de Supérfluo                                                                                                    | Número<br>217                                                                                                    | Ano Data<br>Recarregar 2020 09/11/2020                                                                                                    | 2020 0 2020                                                                                                    |                                                                                                    |                                                                                                    |                                                                                                    |
| Reavallação de Bens                                                                                                    | Termo                                                                                                    | and the second second second second second second second second second second second second second second second                                                                                                    |                                                                                                    |                                                                                                    |                                                                                                    | 1                                                                                                    |
| Course London                                                                                                    | 08/2020,                                                                                                    | do qual resultou o que consta nest                                                                                                    | e documento.                                                                                                    |                                                                                                    |                                                                                                    |                                                                                                    |
| Gerar Laudos                                                                                                    | Lista Não                                                                                                    | Identificados                                                                                                    |                                                                                                    |                                                                                                    |                                                                                                    |                                                                                                    |
| Consultar Laudos                                                                                                    |                                                                                                    |                                                                                                    |                                                                                                    |                                                                                                    |                                                                                                    |                                                                                                    |
| Laudos a Assinar                                                                                                    | Observag                                                                                                    | ão/Justificativa                                                                                                    |                                                                                                    |                                                                                                    |                                                                                                    |                                                                                                    |
| Gráficos                                                                                                    |                                                                                                    |                                                                                                    |                                                                                                    |                                                                                                    |                                                                                                    |                                                                                                    |
| Almoxaritado                                                                                                    | Servidor                                                                                                    | Assinante                                                                                                    |                                                                                                    |                                                                                                    |                                                                                                    |                                                                                                    |
| Consumo Percentual                                                                                                    | E Localidad                                                                                                    | CRISTINA GEHLEN                                                                                                    |                                                                                                    | )                                                                                                    |                                                                                                    |                                                                                                    |
| Patrimônio                                                                                                    | COORD. D                                                                                                    |                                                                                                    |                                                                                                    |                                                                                                    |                                                                                                    |                                                                                                    |
| Declarados Percentua                                                                                                    | al Informa                                                                                                    | É possível informar mat<br>r Materiais apesar de não constan                                                                                                    | teriais que não constam da lista gerada,<br>em da lista, estejam fisicamente na unida                                                                                                    | mas que estejam fisicamente na unic<br>ade, sob pena de constituir material r                                                                                                    | lade. Imprescindivel que<br>são-declarado passivel d                                                                                                    | e sejam informados TODOS os bens que, eventualmente e<br>de apuração pela Comissão de Inventário ou por quem lhe faça                                                                                                    |
| Manutencão                                                                                                    | Contractor                                                                                                    | as vezes. Os campos p                                                                                                    | ara informar os materiais aparecerão no                                                                                                    | final da lista.                                                                                                    |                                                                                                    |                                                                                                    |
|                                                                                                    |                                                                                                    | apertas de ciencia apos gerar a lista                                                                                                    | re mornar os macenais manualmence (c                                                                                                    | aso naja argum a ser informado).                                                                                                    |                                                                                                    |                                                                                                    |
|                                                                                                    | E SUC                                                                                                    | ciente de que, caso haja algum b                                                                                                    | em sob minha responsabilidade que foi e                                                                                                    | ancontrado fisicamente em outro local                                                                                                    | , devo                                                                                                    |                                                                                                    |
| T// 16ª                                                                                                    | Sistema de                                                                                                    | voente de que, caso haja algum b<br>mentà-lo no SCMP para o local ond<br>ntario da unidade na qual ele está l<br><b>e Controle de Mat</b> i                                                                                                    | em sob minha responsabilidade que foi e<br>to is encortrado. Além disco. sempre que<br>localizado, devo consultar a CML sobre o<br>ential e Patrimônio                                                                                                    | encontrado fisicamente em outro local<br>e for localzado um bem año e<br>o local a que pertence o bem e, altern                                                                                                    | , devo P<br>e no P<br>ativamente: d                                                                                                    | _                                                                                                    |
| chlien (CML_DEP )                                                                                                    | Sistema de                                                                                                    | ente de que, caso haja algum b<br>ment-la no SCM para o local ond<br>ntário da unidade na qual ele está l<br>e Controle de Mat<br>gravado com successo                                                                                                    | em sob minha responsabilidade que foi e<br>to iencortrada Além disso, semere que<br>localizado, devo consultar a CML sobre o<br>enrial e Patrimônio                                                                                                    | encontrado fisicamente em outro loca<br>feo localizado um bem não constant<br>local a que pertence o bem e, altern                                                                                                    | , devo + D<br>e no + D<br>ativamente:                                                                                                    | _                                                                                                    |
| chien (CML_DEP )                                                                                                    | Sistema du                                                                                                    | enerte de que, caso haja alquin b<br>ment-Ja no SCM para o local ond<br>ntário da unidade na qual ele está l<br>e Controle de Mate<br>gravado com successo<br>to passo é informar os materia                                                                                                    | em sob minha responsabilidad que foi e<br>de accentrad. Admisso, senero que<br>bealizado, devo consultar a CML sobre o<br>erial e Patrimônio                                                                                                    | encontrado foicamente em outro local<br>e for localizado unios ma não constanta<br>local a que pertence o bem e, altern<br>local a que pertence o bem e, altern                                                                                                    | internais já está dispo                                                                                                    | onivel no formulario dasta declaração. Dá ciência (marca                                                                                                    |
| cerente<br>posso aludar:                                                                                                    | Sistema do<br>@ Registro<br>@ O próxin<br>gravar) som                                                                                                    | entre de que, caso haja algun b<br>mental a no SCM para o local domi<br>nation da unidade na qual ele esta<br>e Controle de Matte<br>gravado com successo<br>no passo é informar nasuna                                                                                                    | em sób minha responsabilidad que foi e<br>la encontrada. Alm desso, senera que<br>accalizade, dero consultar a CML tobre o<br>encial e Patrimônio<br>in que porventura não constem na la<br>almente os maternais (caso haja m                                                                                                    | encontrado fisicamente em outro locais<br>for localizado uhem não constanta-<br>toral a que pertence o bem e, aberri<br>local a que pertence o bem e, aberri<br>las geradas. O bolião Informar H<br>atercais a informar). Depois de ca                                                                                                    | lateriais já está dispr<br>éncia, o botão de ass                                                                                                    | onivel no formulário desta declaração. De ciêncie (marca<br>instore y esterá deponível.                                                                                                    |
| CML_DEP )                                                                                                    | Sistema de                                                                                                    | ente de que, case haja algun en<br>metal-lon SCM-que ao local ender<br>enterio da unidade na quel de casal<br>en Constrolle de Matt<br>grovado com successo<br>no passo é informar os materia<br>enter depois de informar os materia                                                                                                    | em són minha responsabilidade que foi es<br>foi arcontrado. Almo esta una responsabilidade<br>en catazalo, devo consultar a CAR señor o<br>enrial e Patrimônio<br>is que perventura não constem na la<br>almente os materiais (caso haja m                                                                                                    | ncontrado fisicamente em outro local<br>e for localzado ubem não constrai-<br>local a que pertence o bem e, aberr<br>local a que pertence o bem e, aberr<br>lista gerada. O bolão Informar M<br>aternais a informar). Depois da ci                                                                                                    | lateriais já está dispo<br>éncia, o botão de ass                                                                                                    | onivel no formufario desta declaração. Dê ciência (marca<br>sinsture 3ê estará disponível.                                                                                                    |
| cerente<br>cerente<br>ação Anual                                                                                                    | Sistema de<br>e Registro<br>graver) som<br>compositioner                                                                                                    | nente de que, case haja algum homesta hom Schole que de la conservation de la conservation de la conservatio                                                                                                    | em sób minha responsabilidade que foi e<br>de sarcontrada. Alma foisas, servero que<br>de calazade, devo consultar a CHE adver o<br>errial e Patrimônio<br>les que porventura não constem na<br>lamente os matemais (caso hage ma<br>toras asel discontilizada a occio de as                                                                                                    | Insta genado. O beito Informar H<br>Insta genado. O beito Informar H<br>Insta genado. O beito Informar H                                                                                                    | devol e o e o e o e o e o e o e o e o e o e                                                                                                    | onivel no formulário desta declaração. Dê ciência (marca<br>insture ja estară deponírel.<br>Assid Costmure<br>Do anento) F10-Gravard Enclué (F8-                                                                                                    |
| chlen (CML_DEP )                                                                                                    | Sistema du<br>e Registro<br>b e O próxim<br>c Tomb                                                                                                    | ente de que, case haja algum entration de Que que a local and<br>mation de unidade na quel de esta<br>e Controle de Matte<br>provede com successo<br>to passo é informar os maternis<br>entre depois de informar manual<br>entre depois de informar a maternis<br>entre depois de informar a maternis<br>entre depois de informar a maternis                                                                                                    | em sob minha responsabilidade que foi e<br>fordizado, devo consultar a CML entre o<br>estital e Patrimônio<br>es que porventura não constem na la<br>intente os matemais (caso haga mi<br>intente os matemais (caso haga mi                                                                                                    | Insta gonada. O botko Informar fe                                                                                                    | lateriais já está dispr<br>encia, o botão de ass                                                                                                    | onivel no formulário desta declaração. De ciência (marca<br>matura 3 de atará depeníre).<br>essja Confirma?<br>Dotamento                                                                                                    |
| chien (CML_DEP )<br>chien (CML_DEP )<br>cerente<br>cerente<br>cer     | Sistema du<br>e Registro<br>o O prósim<br>e O prósim<br>c Tomb<br>Número                                                                                                    | nente de que, case haja algum<br>metro de un class a local and<br>entro de un class a local and<br>entro de un class a local and<br>entro de un class a local and<br>provado com succesor<br>no passo à diformar com nationa<br>metro classica à diformar menus<br>metro classica à diformar menus<br>metro classica à diformar menus<br>metro classica à diformar com nationa<br>metro classica à diformar com nationa<br>metro classica à diformar com nationa<br>metro classica à diformar menus<br>metro classica à diformar menus                                                                                                    | em sob minha responsabilidade que foi es<br>te accordade, alementaria esta esta esta<br>esta caractado, devo consultar a CME sobre co-<br>encial e Património<br>Is que perventura não constam na la<br>almente os maternais (caso haja mo<br>Inda, será disponibilizada a opção de ast                                                                                                    | necotrado fiscamente em dorbo loca<br>local a que portence o bem e, abem<br>local a que portence o bem e, abem<br>lista generala. O kosito Informane e<br>lista generala. O kosito Informane e<br>las en en en esta en el construcción de c                                                                                                    | devo i o o<br>ativamente: d<br>Internais já está dispr<br>éncia, o botão de ass<br>ar nenhuma alteração. D                                                                                                    | anivel no formulário desta declaração. Dá ciência (marca<br>anatura já estará disponível.<br>eseja Continua?                                                                                                    |
| CHELOSO ANUAL<br>claracões Anual<br>pérfluo                                                                                                    | Sistema de<br>e construire<br>construire<br>cons                                                                                                    | nente de que, case haja algum de<br>mitiro de unidade ne quà de está<br>está la construcción de la construcción de<br>provedo com successo<br>no passo à finformar os materiar<br>ente depois de informar os materiar<br>ente depois de informar os materiar<br>Após gravar a declaração dando ciú                                                                                                    | em són minha responsabilidade que foi e<br>de facionarda, dan desa, server que<br>actarizado, devo consultar a CME señor co<br>entral e Patrimônio<br>Is que percentura não constem na la<br>almente os materiais (caso hoja mo<br>incia, será disponbilitada a opção de ass                                                                                                    | incortado discusamente em durbo becar<br>lo discusario de la discusario de la discusario<br>focal a cara servorar a bien e, altern<br>lasta garcada. O baltão Informar fo<br>atererais a informario. Depois da ci<br>ainé-la e não será mais possivel realiz                                                                                                    | lateriais já está dispe<br>éncia, o botão de ass<br>ar nenhuma alteração D                                                                                                    | onivel no formulário desta declaração. Dé ciência (marca<br>sinatura já estará disponível.<br>eseja Cotima?<br>) Cancelar                                                                                                    |
| hien (CHL_DEP )<br>CRENTE<br>CONTO ANUAL<br>ação Anual<br>clarações Anuais<br>pérfluo<br>le Bens                                                                                                    | Sistema de<br>e secondo de la consecuencia<br>secondo de la consecuencia<br>secondo de la co                                                                                                    | nente de que, case haja algum de<br>mitaño do cundode na quel de esta<br>e Controle de Mate<br>gravado cam aucesso<br>no passo é informar os materia<br>ente depois de informar aman<br>minuento alguna de la de la de la de<br>Após graar a declaração dando cir<br>10 levantamento dos bens sob                                                                                                    | em sób minha responsabilidade, nos moldes<br>de acontrado. Alter de la constructiona de la constructiona<br>enclatado, devo consultar a CHE adver o<br>enclatado, devo consultar a CHE adver o<br>enclatado, de la constructiona de la constructiona<br>ins que porventura não constem na la<br>famente os matemais (caso hage m<br>finita, será disponibilidade, nos moldes)                                    | Inste gerada. O beitao Informar H<br>Inste gerada. O beitao Informar H<br>Inste gerada. O beitao Informar H<br>Inste gerada. O beitao Informar H<br>Inste gerada. O beitao Informar H<br>Inste gerada. O beitao Informar H<br>Inste gerada. O beitao Informar H<br>Inste gerada. O beitao Informar H<br>Inste gerada. O beitao Informar H                                                                                                    | tatvamente:                                                                                                    | anitel na formalista desta declaração. Dé ciência (marca<br>anatura ja estará disponted.<br>eseja Contima?<br>Cancelar                                                                                                    |
| ccentre<br>ccentre<br>cce | Sistema du<br>Contra da anti-<br>Contra da anti-<br>Contra da a                                                                                                    | Ando gravar a declaração dando ci                                                                                                    | en só minha responsabilidade, nos moldes<br>reservos.                                                                                                    | Insta genada. O koliko Unformar h<br>Insta genada. O koliko Unformar h<br>Insta | interiais já está dispe<br>fencia, o botão de ass<br>ar nenhuma alteração. D                                                                                                    | onivel no formulário desta declaração. Dê ciência (marca<br>instore ja estará disponteci.<br>eseja Contema?<br>) Cancelar<br>) Cancelar                                                                                                    |
| Antiparticiparticiparti                                                                                                    | Sistema de<br>Constructions<br>Sistema de<br>Constructions<br>Constructions<br>Construction                                                                                                    | ente de que, case haja algum de<br>marcia de no 500 esta o local and<br>enter de no se de la construcción en<br>parte de la construcción de la construcción<br>enter de que de la construcción<br>enter de que de la construcción<br>enter de que de la construcción<br>enter de que de la construcción<br>enter de que de la construcción<br>enter de que de la construcción<br>enter de que de la construcción<br>enter de que de la construcción<br>enter de que de la construcción<br>enter de la construcción<br>enter<br>enter<br>enter | em són minha responsabilidade, nos moldes<br>interante, intere que<br>tratarios, dece os estatues estatues<br>enclarado, devo os multar a CHE debre<br>enclarado, devo os multar a CHE debre<br>enclarado, devo os multar a<br>is que porventure não constem na la<br>almente os materiais (caso haja mo<br>locia, será disponibilizada a opção de ast<br>minha responsabilidade, nos moldes<br>amento:          | ncortrado fiscamente en outro loca<br>local a que portonica o bem e, abem<br>e local a que portonica o bem e, abem<br>lista generada, O hostito Informar e<br>lasta generada, O hostito Informar e<br>atererais a informar). Depois de o<br>anà-la e não sená mais possivil realiz<br>a do ATO/GP/ m <sup>o</sup>                                                                                                    | ateriais já está disp<br>éncia, o bolio de asa<br>ar enhuma ateração D                                                                                                    | onivel no formulário desta declaração. Dê ciência (marca<br>santare ja estaré disponível.<br>eseja Continua?<br>Cancetar                                                                                                    |
| CARENTE<br>CARENTE<br>CAR | Sistema de<br>Marcelando<br>Construction<br>Sistema de<br>Construction<br>Sistema de<br>Construction<br>Sistema de<br>Construction<br>Sistema de<br>Construction<br>Sistema de<br>Construction<br>Sistema de<br>Sistema de<br>Construction<br>Sistema de<br>Sistema de<br>Sist                                                                                                    | ente de que, case haja algum de<br>mittér de nocider a local and<br>mittér de suidade na qué de esta<br>esta construction de management<br>provide com successi<br>la parso à finformar en materia<br>ente depois de informar en materia<br>ente depois de informar en materia<br>ados gravar a declaração dando of<br>na lavoartamento dos bens pob-                                                                                                    | en són minha responsabilidade; nos moldes<br>en faciando de la conservación de la conservación<br>en actual e Patrimônio<br>en actual e portentino de la conservación<br>is que portentara allo constem na la<br>almente os matoriais (caso haja mo<br>incia, será disponbilitada a opção de ase<br>menha responsabilidade; nos moldes<br>amentes:                                                               | ncortado fiscamente en dorbo becar<br>lo de la conservición de conservición<br>for a conservición en la conservición<br>for a conservición e la conservición<br>las a generadas. O belaño Informan e<br>atererais e informanzi. Despois de co<br>aná-la e não será mais possível realiz<br>a do ATO/GD/ m <sup>o</sup>                                                                                                    | aterato ya esta dispina<br>ar rentuma ateração D                                                                                                    | anivel no formulário desta declaração. Os ciência (marca<br>sinstara já estará disponível.<br>eseja Cotima?<br>) Canciar                                                                                                    |
| claração Anual<br>claração Anual<br>claração Anual<br>claração Anual<br>s<br>sis                                                                                                    | Sistema di<br>Construction<br>Sistema di<br>Construction<br>Sistema di<br>Construction<br>Construction<br>Construc                                                                                                    | And grave de la construction de la construcción de la construcción de                                                                                                    | en sob minha responsabilidade, nos molder<br>international de la constructional de la constru-<br>construction de la construcción de la construcción<br>en la construcción de la construcción de la constru-<br>tis que porventura não constem na la<br>aladente os matemás (caso haja mi<br>landa, esrá disponibilizada a opção de asc<br>menha responsabilidade, nos molder<br>arten tex.                      | Insta gerado. O besta Triformar M<br>Insta gerado. O besta Triformar M<br>Insta gerado. O besta de Insta gerado. O besta de Insta gerado. O besta de Insta gerado. O besta de Insta gerado. O besta de Insta de Insta de            | interinis și estă disperi                                                                                                    | onived no formulário desta declaração. Dé ciáncia (marca<br>anatore já estará disponível.<br>eseja Contema?<br>Concelar<br>Concelar                                                                                                    |
| Action Annual<br>claracções Annual<br>claracções Annual<br>portluo<br>les Bens<br>ss<br>ss<br>ss<br>ss<br>ss<br>ss<br>ss<br>ss<br>ss                                                                                                    | Sistema di<br>Carolina<br>Sistema di<br>Carolina<br>Sistema<br>Sistema<br>Sist | ente de que, case haia a que mente de la decididad en esta de la decididad en esta de la decididad ente de la decididad enternamente de la decididad enternamente de la decididad enternamente de la decididad                                                                                                    | en só minha responsabilidade, nos moldes<br>reserved.<br>entrate o constituir a constituir a constituir<br>entrate entrational de la constituir a constituir<br>entrate entrate entrates entrates<br>la que perventura não constan na la<br>alexente os matemais (caso faga mi<br>incla, será disponibilizada a opção de ast<br>menha responsabilidade, nos moldes<br>ameter                                     | Incortado fiscamente em dorbo local<br>Incortado fiscamente em dorbo local<br>Incorta que portence o bem e, altern<br>Insta generala. O localio Dioformar e<br>Insta generala. O localio Dioformar e<br>Las de anto será mais possível realit<br>en de ATO/GP/ nº                                                                                                    | ateraas ja eski dige<br>ekerais ja eski dige<br>ekerais oli eski dige<br>ookaa ekerais oli eski dige<br>ookaa ekerais oli eski dista ekerais oli eski dige<br>ookaa ekerais oli eski dige                                                | anivel no formuliario desta declaração. Dê ciência (marca<br>sinstora să estară deponivel.<br>essis Costemar<br>Cancelar                                                                                                    |
| creente<br>actio Anual<br>clarações Anuals<br>pérfuo<br>le Bens<br>s<br>s<br>nudos<br>sinar<br>afícos                                                                                                    | Sistema de<br>Sistema de<br>California<br>persona<br>persona<br>per | en de que, case haja algun mentaria de la conservación de la maña de la conservación de la maña de la conservación de la maña de la conservación de la maña de la conservación com successo<br>de construction de la maña de la conservación de la conservación de la maña de la conservación de la conservación de la conserva                                                                                                    | em sób minha responsabilidade, nos moldes<br>interactivativa disponsabilidade, nos moldes<br>interactivativa disponsabilidade, nos moldes<br>minha responsabilidade, nos moldes<br>minha responsabilidade, nos moldes<br>interactivativativativativativativativativativa                                                                                                    | Incortado fiscamente en dorb bolo<br>focal a que portonica o beniro, abeniro<br>focal a que portonica o beniro, abeniro<br>lista guerada, O bostão Turformen en<br>ateresta a informario. Despote da ci<br>aná-la e não será mais possivel realiz<br>a do ATO/GP/ 10 <sup>0</sup>                                                                                                    | alteriais já está displateriais já está displateriais já está disp                                                                                                    | onivel no formulário desta declaração. Dé ciência (marca<br>sindura já estará disponível.<br>eseja Continar?<br>Cancelar                                                                                                    |
| silien (CML_DEP )<br>CCRENTE<br>le posso atudar<br>ação Anual<br>Clarações Anuals<br>perfuo<br>le Bens<br>is<br>sudos<br>sinor<br>aficos                                                                                                    | Sistema di<br>Constante de la constante<br>Sistema de la constante<br>de la constante<br>de la cons                                                                                                    | Controle de Maria alem es de la controle de la controle de la                                                                                                    | en sob minha responsabilidade, nos moldes<br>recierado, dev consultar a CML estra o<br>enciencia de la consultar a CML estra o<br>enciencia de la consultar a CML estra o<br>enciencia de la consultar a CML estra o<br>la que porventerar año constem na la<br>minha responsabilidade, nos moldes<br>amentos                                                                                                    | Insteamente en durb beita<br>Insteamente de la construcción de la construcción<br>Insteamente de la construcción de la construcción<br>Insteamente de la construcción de la construcción<br>Insteamente de la construcción de la construcción<br>Insteamente de la construcción de la construcción<br>Insteamente de la construcción de la construcción<br>Insteamente de la construcción de la construcción de la construcción<br>Insteamente de la construcción de la construcción<br>Insteamente de la construcción de la construcción<br>Insteamente de la construcción de la construcción<br>Insteamente de la construcción de la construcción de la construcción<br>Insteamente de la construcción de la construcción de la construcción<br>Insteamente de la construcción de la construcción de la construcción<br>Insteamente de la construcción de la construcción de la construcción de la construcción<br>Insteamente de la construcción de la construcción de la construcci                                                                                                    | atornine (i endi ringia)<br>atornine (i endi ringia)<br>ar renuma atenglo (i<br>ok                                                                                                    | onivel no formulario desta declaração. De ciência (marca<br>matura 3 de estar dopenire).<br>eseja Continua?<br>Cancelar                                                                                                    |
| Action Annual Carentee Sanatas Sanatas S                                                                                                    | Sistema de<br>Construction<br>Sistema de<br>Construction<br>Sistema de<br>Construction<br>Sistema de<br>Sistema de                                                                                                    | ente de que, case haia a que mente de la conservación de la conservación de la conservaci                                                                                                    | en só minta responsabilidade que foi en<br>restructura de la constanta en entre en<br>restructura de la constanta en entre en<br>entre en entre en entre entre entre entre en<br>entre entre entre entre entre entre entre entre entre<br>la que porventura são constem na la<br>almente os malemais (caso haja m<br>incia, será disponibilidade a orção de ast<br>menta responsabilidade, nos moldes<br>amento: | Insta geneda. O bolizo bioforme re<br>Insta geneda. O bolizo bioforme re<br>enteresta a información Depose da c<br>and la endo será mais possivel realiz<br>en do ATO(00/ m <sup>o</sup>                                                                                                    | ateriais já end diga<br>efecta, bitto diga<br>efecta, bitto de se<br>enderado diga<br>en rentuma ateriais o<br>o K                                                                                                    | onivel no formulario desta declaração. Dé ciência (marca<br>instare ja estará disponted.<br>eseja Contema?<br>Cancenta ?<br>Cancenta ?<br>Cancenta ?                                                                                                    |
| Action Annual<br>action Annual<br>action Annual<br>clarangines Annuals<br>perfluo<br>le Benss<br>is<br>sis<br>sis<br>action Annual<br>clarangines Annuals<br>perfluo<br>le Benss<br>is<br>action Annual<br>perfluo<br>le Benss<br>is<br>action Annual<br>Percentual<br>Percentual                                                                                                    | Sistema de<br>Construction<br>Sistema de<br>Construction<br>Sistema de<br>Construction<br>Construction<br>Service Assistema<br>Construction<br>Construction<br>Con                                                                                                    | Controle de Maria a de la controle de la controle de la contr                                                                                                    | en sob misha responsabilidade que foi en<br>restration da de constant a la strate presente<br>restration de constant a la strate presente<br>en la serie de constant a la strate presente<br>la que porventera sito constant a la<br>inecia, será disponibilizada a opção de ast<br>inecia, será disponibilizada a opção de ast<br>menta responsabilidade, nos moldes<br>amentos:                                | Insta gerada. O ketko barken en dorb bek<br>Insta gerada. O ketko barken en dorb bek<br>Insta gerada. O ketko barken en dorb<br>Insta gerada. O ketko barken en dorb<br>Insta gerada. O ketko barken en dorb<br>Insta gerada. O ketko barken en dorb<br>Insta gerada. O ketko barken en dorb<br>Insta gerada. O ketko barken en dorb<br>Insta dorb Instance en dorb<br>Insta dorb Instance en dorb<br>Instance en dorb Instance en dorb<br>Instance en dorb Instance en dorb<br>Instance en dorb Instance en dorb<br>Instance en dorb Instance en dorb Instance<br>Instance en dorb Instance en dorb Instance en dorb Instance<br>Instance en dorb Instance en dorb Instance                                                                            | ateriais já está diga<br>enteriais já está diga<br>enteriais pá está diga<br>enteriais pá está diga | onivel no formulario desta declaração. Dé ciência (marca<br>instante ja estará dispontes).<br>esega Contema?<br>Contema?<br>C |

Surgirá o botão para assinatura:

| Iuciana.gehlen (CML ) 4<br>10/2020                                                    |                                                                       | Gerar Declaração Anual                                                                                                    |                                                                                                    |                                                                                                    |                                                                                                    |                            | [[Últimas Opções]      | Assinar | Declaração Vis. Docu | mento Excluir F8-Abrir 🧉 🗧 |
|---------------------------------------------------------------------------------------|-----------------------------------------------------------------------|----------------------------------------------------------------------------------------------------|----------------------------------------------------------------------------------------------------|----------------------------------------------------------------------------------------------------|----------------------------------------------------------------------------------------------------|----------------------------|------------------------|---------|----------------------|----------------------------|
| 11/2020 GERENTE<br>Login expira em: 14:10                                             |                                                                       |                                                                                                    | De                                                                                                    | claração de Invent                                                                                                    | ário Prévio ao                                                                                                    | Levantar                   | mento Patrimonial Anua | · ~     |                      |                            |
| Olá, em que posso ajudar?                                                             | Número                                                                | Ano Data                                                                                                    | Levantamento Destaca                                                                                                    | r                                                                                                    |                                                                                                    |                            |                        |         |                      |                            |
| erar Declaração Anual                                                                 | Termo                                                                 | regai (2020 (10/11/2020                                                                                                    | 2020                                                                                                    |                                                                                                    |                                                                                                    |                            |                        |         |                      |                            |
|                                                                                       | Declaro que reali                                                     | zei o levantamento dos bens s                                                                                                    | ob minha responsabilidad                                                                                                    | le, nos moldes do A                                                                                                    | TO/GP/ nº                                                                                                    |                            |                        |         |                      |                            |
| onsultar Declarações Anuais                                                           | 08/2020, do qua                                                       | resultou o que consta neste d                                                                                                    | locumento.                                                                                                    |                                                                                                    |                                                                                                    |                            |                        |         |                      |                            |
| adida da Cupárllua                                                                    | Lista Não Identi                                                      | ficados                                                                                                    |                                                                                                    |                                                                                                    |                                                                                                    |                            |                        |         |                      |                            |
| ealao de Sapernao                                                                     |                                                                       |                                                                                                    |                                                                                                    |                                                                                                    |                                                                                                    |                            |                        |         |                      |                            |
| savaliação de Bens                                                                    |                                                                       |                                                                                                    |                                                                                                    |                                                                                                    |                                                                                                    |                            |                        |         |                      |                            |
| Gerar Laudos                                                                          | Observação/Jus                                                        | tificativa                                                                                                    |                                                                                                    |                                                                                                    |                                                                                                    |                            |                        |         |                      |                            |
|                                                                                       |                                                                       |                                                                                                    |                                                                                                    |                                                                                                    |                                                                                                    |                            |                        |         |                      |                            |
| Consultar Laudos                                                                      | Servidor Assina                                                       | nte                                                                                                    |                                                                                                    |                                                                                                    |                                                                                                    |                            |                        |         |                      |                            |
| Laudos a Assinar                                                                      | LUCIANA CRISTIN                                                       | IA GEHLEN                                                                                                    |                                                                                                    |                                                                                                    |                                                                                                    |                            |                        |         |                      |                            |
|                                                                                       | Localidade<br>COORD, DE MATE                                          | RIAL E LOGÍSTICA                                                                                                    |                                                                                                    |                                                                                                    |                                                                                                    |                            |                        |         |                      |                            |
| Graticos                                                                              | Clância                                                               |                                                                                                    |                                                                                                    |                                                                                                    |                                                                                                    |                            |                        |         |                      |                            |
| movarifado                                                                            | Ciencia                                                               |                                                                                                    |                                                                                                    |                                                                                                    |                                                                                                    | on outr                    | n local devo           |         |                      |                            |
| moxarifado                                                                            | Estou ciento                                                          | e de que, caso haja algum bem                                                                                                    | sob minha responsabilid                                                                                                    | ade que foi encontr                                                                                                    | ado fisicamento                                                                                                    | en ouu                     | o local, de lo         |         |                      |                            |
| Imoxarifado<br>Consumo Percentual                                                     | Estou cienta<br>movimentá-<br>inventário c                            | e de que, caso haja algum bem<br>lo no SCMP para o local onde fi<br>`a unidade na qual ele está loc:                                                                                                    | sob minha responsabilid<br>oi encontrado. Além disso<br>alizado, devo consultar a                                                                                      | ade que foi encontr<br>, sempre que for lo<br>CML sobre o local a                                                          | ado fisicamento<br>alizado um bei<br>que pertence                                                                            | n não cor<br>o bem e,      | alternativamente:      |         |                      |                            |
| moxarifado<br>Consumo Percentual<br>trimônio                                          | Estou cient<br>movimentá-<br>inventário c                             | e de que, caso haja algum berr<br>lo no SCMP para o local onde fi<br>la unidade na qual ele está loc.<br>fiais                                                                                                    | sob minha responsabilid<br>oi encontrado. Além disso<br>alizado, devo consultar a                                                                                      | ade que foi encontr<br>, sempre que for lo<br>CML sobre o local a                                                          | ado hisicamento<br>calizado um bei<br>que pertence                                                                           | n não cor<br>o bem e,      | alternativamente:      |         |                      |                            |
| moxarifado<br>Consumo Percentual<br>trimônio                                          | Lista de Mate                                                         | e de que, caso haja algum berr<br>lo no SCMP para o local onde fr<br>la unidade na qual ele está loco<br>riais<br>Descrição Abreviada                                                                                                    | sob minha responsabilid<br>pi encontrado. Além disso<br>alizado, devo consultar a<br>Encontrado                                                                        | ade que foi encontr<br>, sempre que for lo<br>CML sobre o local a<br>Supérfluo S                                           | ado hsicamenti<br>alizado um bei<br>que pertence<br>em Etiqueta                                                              | n não cor<br>o bem e, s    | alternativamente:      |         |                      |                            |
| ionsumo Percentual<br>trimônio<br>Jeclarados Percentual                               | Lista de Mate<br>Tombo<br>1. 4351                                     | e de que, caso haja algum berr<br>-lo no SCMP para o local onde f<br>la unidade na qual ele está loco<br>riais<br>Descrição Abreviada<br>SOFA C/03 LUGARES Tombo: 4                                                                                         | sob minha responsabilid<br>pi encontrado. Além disco<br>alizado, devo consultar a<br>Encontrado<br>351 © Sim Não                                                       | ade que foi encontr<br>, sempre que for lo<br>CML sobre o local a<br>Supérfluo S<br>s Sim Nãos                             | ado hisicamenti<br>alizado um ber<br>que pertence<br>em Etiqueta<br>Sim © Não B                                              | Status                     | alternativamente:      |         |                      |                            |
| moxarifado<br>Consumo Percentual<br>trimônio<br>Jeclarados Percentual<br>Manutencão   | Lista de Mate<br>Tombo<br>1. 4351<br>2. 19113                         | e de que, caso haja algum berr<br>lo no SCMP para o local onde f<br>la unidade na qual ele está loc:<br>riais<br>Descrição Abreviada<br>SOFA C/03 LUGARES Tombo: 4<br>ESTANTE EM MADEIRA COR MAI                                                            | sob minha responsabilid<br>oi encontrado. Além disso<br>alizado, devo consultar a<br>Encontrado<br>351 Sim Não<br>SFIM C/PR2 Sim Não                                   | ade que foi encontr<br>, sempre que for lo<br>CML sobre o local a<br>Supérfluo S<br>s Sim Nãos<br>Sim Nãos                 | ado hisicamenti<br>alizado um bei<br>que pertence<br>em Etiqueta<br>Sim © Nãog<br>Sim © Nãog                                 | Status<br>I                | alternativamente:      |         |                      |                            |
| moxarifado<br>Consumo Percentual<br>Itrimônio<br>Declarados Percentual<br>Manutenção  | Lista de Mate<br>Tombo<br>1. 4351<br>2. 19113<br>3. 19293             | e de que, caso haja algum berr<br>lo no SCMP para o local onde f<br>la unidade na qual ele está loc-<br>riais<br>Descrição Abreviada<br>SOFA (/03 LUGARES Tombo: 4<br>ESTANTE EM MADEIRA COR MAI<br>CADEIRA FIXA Tombo: 12293                               | sob minha responsabilid<br>oi encontrado. Além disso<br>alizado, devo consultar a<br>Encontrado<br>351 Sim Não<br>RFIM C/PR2 Sim Não<br>Sim Não                        | ade que foi encontr<br>, sempre que for lo<br>CML sobre o local a<br>Supérfluo S<br>s Sim Nãos<br>s Sim Nãos<br>s Sim Nãos | em Etiqueta<br>Sim © Não p<br>Sim © Não p<br>Sim © Não p                                                                     | Status<br>I<br>I           | atemativamente:        |         |                      |                            |
| Imoxarifado<br>Consumo Percentual<br>atrimônio<br>Declarados Percentual<br>Manutenção | Lista de Mate<br>Tombo<br>1. 4351<br>2. 19113<br>3. 19293<br>4. 19881 | e de que, caro haja algum berr<br>lo no SCMP para o local onde f<br>a unidade na qual ele está loc<br>riais<br>Descrição Abreviada<br>SOFA (203 LUGARES Tombo: 4<br>ESTANTE EM MADEIRA COR MAI<br>CADEIRA FIXA Tombo: 19293<br>MESA P/TEL FEONE: EM MADEIRA | sob minha responsabilid<br>oi encontrado. Além disso<br>alizado, devo consultar a<br>Encontrado<br>351 Sim Não<br>8FIM C/PR/Sim Não<br>5 Sim Não<br>A Tombe: 1 Sim Não | ade que foi encontr<br>, sempre que for lo<br>CML sobre o local a<br>Supérfluo S<br>s Sim Nãos<br>s Sim Nãos<br>s Sim Nãos | ado hisicamenti<br>alizado um bei<br>que pertence<br>em Etiqueta<br>Sim o Não p<br>Sim o Não p<br>Sim o Não p<br>Sim o Não p | Status<br>I<br>I<br>I<br>I | akemativamente:        |         |                      |                            |

|                                                                                             | nuel                     |                            |                                                        | (Última               |             | Assinar Declaração Vis. De |
|---------------------------------------------------------------------------------------------|--------------------------|----------------------------|--------------------------------------------------------|-----------------------|-------------|----------------------------|
| Número Ano Data                                                                             | Levanti                  | Assinar Declar<br>Levantan | ação de Inventário Prévio ao<br>ento Patrimonial Anual | nto Patrim            | onial Anual |                            |
| 219 Recarregar (2020 (1)/11/2                                                               | 020 2020 Log             | in<br>ana coblo            | senha                                                  |                       |             |                            |
| Termo                                                                                       |                          |                            |                                                        |                       |             |                            |
| Declaro que realizei o levantamento                                                         | Ao dicar no botão GRAVAR | R a declaração de le       | antamento prévio será assinada e                       | não mais poderá ser a | Iterada!    |                            |
| ou/2020, uo quarresolicou o que torr                                                        |                          |                            |                                                        |                       |             |                            |
| Lista Não Identificados                                                                     |                          |                            |                                                        |                       |             |                            |
|                                                                                             |                          |                            |                                                        | 0                     |             |                            |
|                                                                                             |                          |                            |                                                        |                       | _           |                            |
| Observação/Justificativa                                                                    | A CONTRACTOR OF THE      |                            |                                                        |                       |             |                            |
|                                                                                             |                          |                            |                                                        |                       |             |                            |
|                                                                                             |                          |                            |                                                        |                       |             |                            |
|                                                                                             |                          |                            |                                                        |                       |             |                            |
|                                                                                             |                          |                            |                                                        |                       |             |                            |
| Servidor Assinante                                                                          |                          |                            |                                                        |                       |             |                            |
| Servidor Assinante<br>Ductova Constitua Gere en<br>Localidade                               |                          |                            |                                                        |                       |             |                            |
| Servidor Assinante<br>LUCIAM COISTINA GEREN<br>Localidade<br>COORD. DE MATERIAL E LOGISTICA |                          |                            |                                                        |                       |             |                            |

#### TUDO CERTO! SUA DECLARAÇÃO ESTÁ ASSINADA.

# O mais importante é prestar a informação mais fiel possível, para que o SCMP possa regularizar automaticamente as pequenas inconsistências.

| TRT// 16ª                                                                                                    | Sistema de Controle de Material e Patrimônio                                                                                                    |  |  |  |  |  |  |  |
|----------------------------------------------------------------------------------------------------|----------------------------------------------------------------------------------------------------|--|--|--|--|--|--|--|
| <ul> <li>▲ Iuciana.gebien (CHL ) ●<br/>1/2003 GERNTE<br/>1/2003 GERNTE<br/>Login expires em: 13-87</li> <li>④ Old, em que posso abudar?</li> <li>Gerar Declaração Anual</li> <li>Consultar Declarações Anuals</li> <li>Pedido de Supérfluo<br/>Reavallação de Bens</li> <li>Gerar Laudes</li> </ul> | Corar Declaração Ausai     IUEnas Opções     Assinar Declaração Vis. Documento.     Excluir (18.4br/>18.4br/2)       Número     Ano     Data     Leventi       219     Recarregati José Diolítico do Inverteira do Com successo.       Assiar Declaração de Invertirio Périvio ao       Octaver colar exista o levantamento dos bens sob miri<br>Occumento já assinadol Feche esta janeia       Uista Não Identificados                                                                                                    |  |  |  |  |  |  |  |
| Consultar Laudos<br>Laudos a Assinar                                                                                                    | Servidor Assimante Localidade Localidade Localidade                                                                                                    |  |  |  |  |  |  |  |
| Gráficos                                                                                                    | COUDT DE PRITERDIE E COSISTICA                                                                                                    |  |  |  |  |  |  |  |
| Almoxarifado                                                                                                    | Ciência                                                                                                    |  |  |  |  |  |  |  |
| Consumo Percentual                                                                                                    | 10 Ottou ciente de que, caso haja algum ben esb minha responsabilidade que foi encontrado fisicamente em outro local, devo movimenta-los colores foi color de colores de colores de colo |  |  |  |  |  |  |  |
| Patrimonio                                                                                                    | Lista de Materiais                                                                                                    |  |  |  |  |  |  |  |
|                                                                                                    | Tombo Descrição Abreviada Encontrado Supérfluo Sem Etiqueta Status                                                                                                    |  |  |  |  |  |  |  |
| Declarados Percentual                                                                                                    | 1. 4351 SOFA C/03 LUGARES Tombo: 4351 Sim Nãon Sim Nãon Sim Nãon I                                                                                                    |  |  |  |  |  |  |  |
| Manutenção                                                                                                    | 2. 19113 ESTANTE EM MADEIRA COR MAREIM C/PR/ © Sim Nãos Sim ○ Nãos Sim ○ Nãos I<br>3. 19293 CADEIRA FIXA Tombo: 19293 © Sim Nãos Sim ○ Nãos Sim ○ Nãos I                                                                                                    |  |  |  |  |  |  |  |
| 2                                                                                                    | 1 1991 MICA DET FONT CAMPTER TANDAS SEE NÃOS SE NÃOS SE NÃOS SE NÃOS T                                                                                                    |  |  |  |  |  |  |  |
|                                                                                                    | 1 LTODA PRESAFYTELEFORE EN POLLETA TOTIDO, 1 CHI NASA AND THE TRANSMISSION I                                                                                                    |  |  |  |  |  |  |  |
|                                                                                                    | 5. 22063 MESA EM" L" P/ESTACAO DE TRABALHO F © SIM NAOB SIM © NAOB SIM © NAOB I                                                                                                    |  |  |  |  |  |  |  |